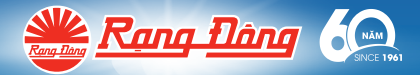

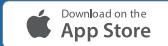

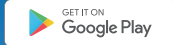

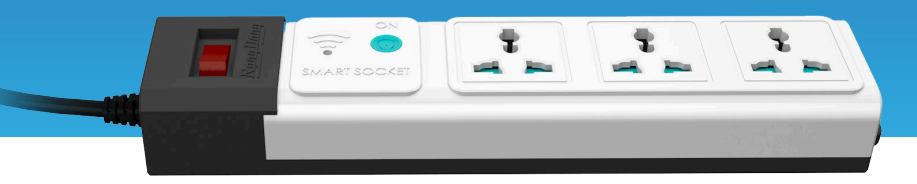

# HƯỚNG DẪN SỬ DỤNG Ổ CẮM THÔNG MINH OC02.WF

#### 1. Tải ứng dụng và đăng ký

Tìm kiếm và cài đặt ứng dụng "RangDongSmart" trên CH Play đối với máy hệ điều hành Android hoặc App Store đối với hệ điều hành IOS.

Mở ứng dụng "RangDongSmart" chọn "Đăng ký" để đăng ký tài khoản trên "RangDongSmart" với số điện thoại hoặc địa chỉ email của bạn. Sau đó đăng nhập ứng dụng.

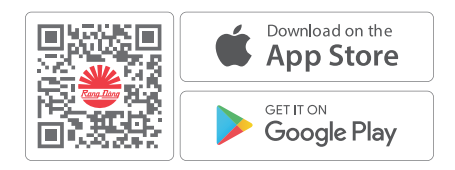

#### 2. Cách Reset thiết bị

Đảm bảo thiết bị của bạn được cấp điện, điện thoại tắt Bluetooth và kết nối tới mạng Wifi.

Sau khi cấp điện cho thiết bị, quan sát nếu đèn màu đỏ đang nhấp nháy nhanh (0.3 giây bật, 0.3 giây tắt) thì thiết bị đã reset và đang cho phép kết nối mới. Nếu đèn không nhấp nháy nhanh, người dùng tiến hành thao tác để reset thiết bị.

Thực hiện reset: Nhấn giữ nút trên thiết bị cho đến khi đèn nhấp nháy (khoảng 5 giây). Đợi cho đến khi đèn nhấp nháy nhanh, tiến hành kết nối thiết bị với điện thoại thông minh qua phần mềm RangDongSmart.

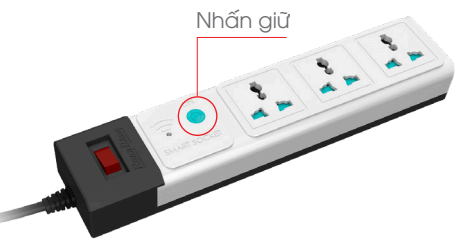

#### 3. Thêm thiết bị vào ứng dụng

- B1. Mở ứng dụng, chọn vào "+" ở góc trên bên phải màn hình.
- B2. Trong mục "Thiết bị điện" lựa chọn thiết bị "Ổ cắm thông minh (Wi-fi)".
- B3. Nhập thông tin mạng Wifi đang sử dụng, chọn "Tiếp theo".

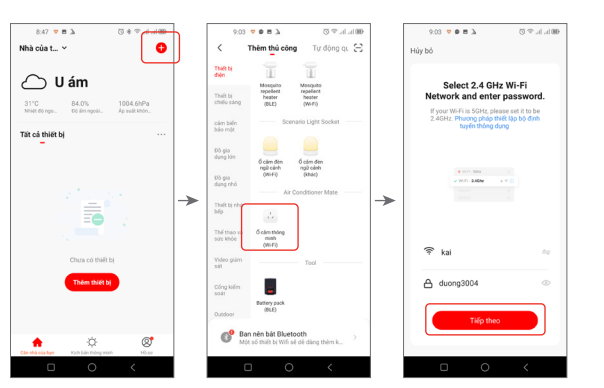

- B4. Tích vào "Xác nhận chỉ báo nhấp nháy nhanh" rồi chọn "Tiếp theo"
- B5. Đợi ứng dụng tìm kiếm thiết bị trong ít giây. Chọn "Hoàn thành" để hoàn tất việc kết nối.

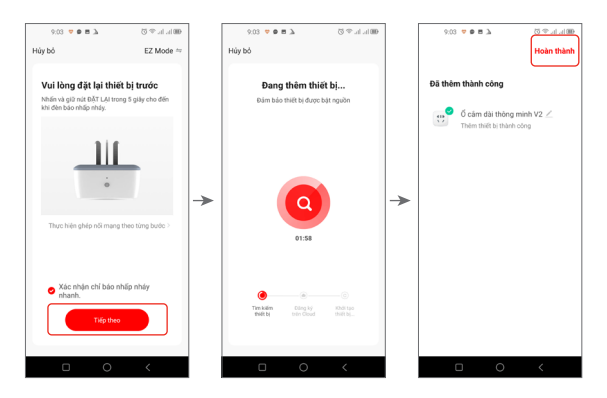

### 4. Bật tắt thiết bị

Trong giao điện của thiết bị khi kết nối thành công, nhấn vào kí hiệu "Power" để bật tắt thiết bị.

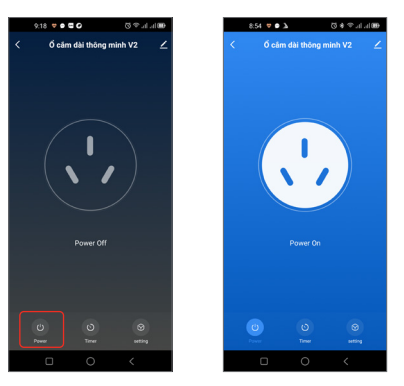

#### 5. Tính năng đặt lịch hẹn giờ bật tắt

- B1. Trong giao diện điều khiển thiết bị, nhấn vào kí hiệu "Timer" để mở giao diện hẹn giờ.
- B2. Chọn "Add Schedule" để thêm mới cài đặt hẹn giờ.
- B3. Trong giao diện cài đặt hẹn giờ:
  - + Chọn thời gian thực hiện tác vụ bằng 2 thanh cuộn.
  - + Chọn ngày thực hiện tác vụ trong tuần từ Chủ nhật, thứ Hai,... thứ Bảy.
  - + Chọn tác vụ thực hiện trong mục Switch (ON hoặc OFF).

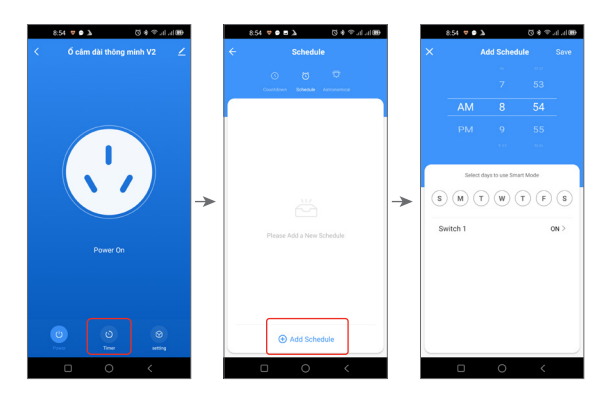

#### 6. Tính năng hẹn giờ bật tắt

- B1. Trong giao diện điều khiển thiết bị, nhấn vào kí hiệu "Timer" để mở giao diện hẹn giờ.
- B2. Chọn "Countdown" để chuyển sang giao diện tính năng hẹn giờ bật tắt.

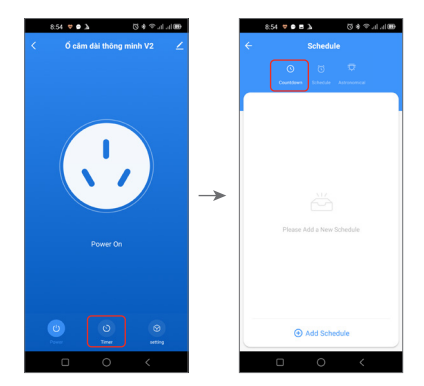

 B3. Chọn thời gian đếm ngược bằng 2 thanh cuộn. Nhấn vào kí hiệu mũi tên để thực hiện tác vụ. App bắt đầu đếm ngược thời gian đã cài đặt, khi hết thời gian, trạng thái ổ cắm sẽ đảo ngược (ON thành OFF, OFF thành ON). Nếu đang đếm ngược mà muốn hủy, nhấn vào kí hiệu "Thùng rác".

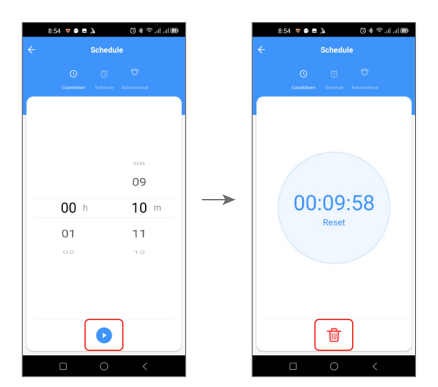

#### 7. Tạo kịch bản cho thiết bị

- B1. Chọn mục "Kịch bản thông minh", nhấn vào dấu "+" góc trên màn hình để thêm kịch bản mới.
- B2. Trong phần cài đặt điều kiện hoạt động:
  - Đối với kịch bản kích hoạt bởi người dùng: chọn mục "Chạm để Chạy".
  - Đối với kịch bản kích hoạt tự động: chọn một trong các điều kiện về thời tiết (nhiệt độ, độ ẩm, thời tiết,...), lịch hay trạng thái thiết bị chính là điều kiện cần để kịch bản tự động kích hoạt.

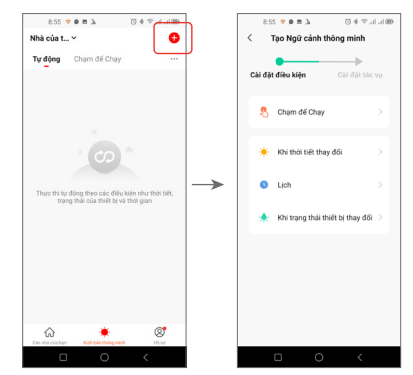

 B3. Trong phần cài đặt tác vụ, chọn mục "Vận hành thiết bị" sẽ mở ra danh sách các thiết bị có thể thêm vào kịch bản. Ví dụ ở đây ta chọn "Ổ cắm thông minh".

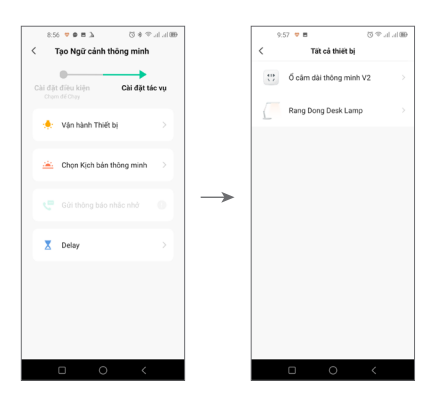

- B4. Sau khi chọn thiết bị, mục "Lựa chọn chức năng được mở ra". Đối với ổ cắm thông minh, có 2 chức năng có thể chọn là "Switch 1 - Bật tắt" và "Countdown 1 -Đếm ngược".
  - + Ở chức năng Bật tắt: Chọn trạng thái thiết bị mở (ON), đóng (OFF) hoặc đổi trạng thái (Reverse Switch).
  - + Ở chức năng Đếm ngược: Chọn thời gian đếm ngược tăng giảm bằng cách nhấn vào 2 dấu "+" và "-" hoặc kéo trực tiếp thanh trượt.

Sau đó chọn "Lưu", nhấn vào "Tiếp theo" để hoàn tất thêm thiết bị vào kịch bản.

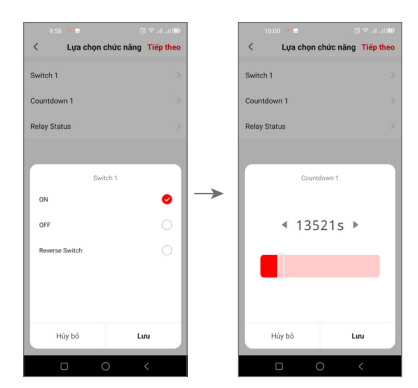

 B5. Muốn đổi tên kịch bản cho dễ nhận biết, nhấn vào mục "Tên", nhập xong lưu tên, chọn "Lưu" để hoàn tất việc tạo kịch bản. Khi muốn kịch bản hoạt động, chỉ cần nhấn vào ô kịch bản cần thực hiện.

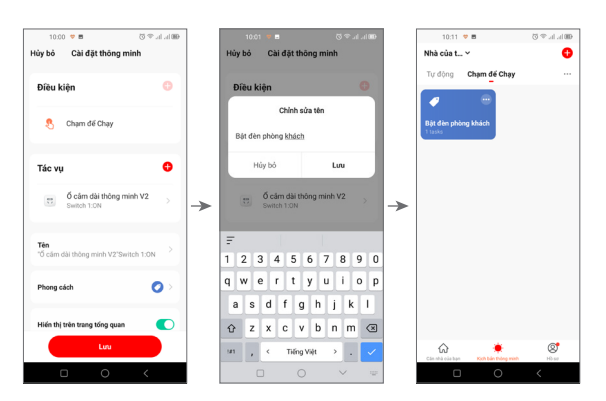

### 8. Tính năng điều khiển thiết bị qua bluetooth

Khi thiết bị mất kết nối wifi, đèn báo wifi sẽ tắt, người dùng có thể bật Bluetooth và vẫn có thể điều khiển thiết bị bằng điện thoại trong khoảng 50m (môi trường không vật cản).

Các vấn đề, thắc mắc về sản phẩm xin hãy liên hệ tổng đài chăm sóc khách hàng của Rạng Đông

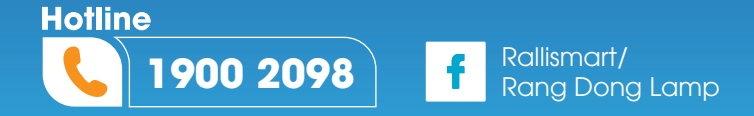

### CẢM ƠN KHÁCH HÀNG ĐÃ TIN TƯỞNG SỬ DỤNG SẢN PHẨM CỦA RẠNG ĐÔNG

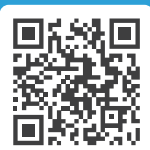